# Newsletter for May 2007 from Club Data Corporation

This newsletter is sent monthly to Club Office users to:

- Remind you that there is a new software update on the Clubdata.Com website.
- Provide helpful hints or information that you may find of value.

## Software Updates:

Club Office software is being updated continuously, either to add new features or report formats or to correct situations that has been identified. It is our intention that all users on support will take the time to update their software once a month, on the first or after, so that everyone is on the "latest and greatest" version of code and can take advantage of the latest features. In the download area, download the file that includes SQLPos or does not include SQLPos as appropriate for your club.

## Software Changes in Club Office in the end of April update:

Changes or features that you should know about are:

- New report generator reports (31 and 32) for terminated or suspended members.
- Credit limit field in A/R. A/R Finish can automatically suspend members over the credit limit which can affect SQLPos.
- TimeClock. Updating of the software on remote computers has been simplified.
- The Inventory "Add-multi-items" feature no longer defaults the UPC Code or the Alt-# field from the previous record.
- SQLPos functions: There is a simplified, more streamlined process for splitting and printing a check into more than one check.
- Email and cell phone numbers have been added to the vendor screen. (No reports yet.)
- The total of all unpaid invoices is reported on the AP Invoice selection screen.
- The total of a vendor's outstanding invoices shows on the vendor screen.
- Colored buttons operate with a single click.

## **Use of Memory Sticks:**

Users frequently use the newly popular memory sticks to back up their Club Office system or to move data from one computer to another. When backing up the system using a PKZIP routine and writing directly to a memory stick, there is an issue that you should know about and take corrective action now. Namely, if you write directly to the memory stick (i.e. Drive E:), rather than to a hard drive for transfer to the memory stick <u>and</u> the system does not have a volume name, PKZip will add it's own name to the memory stick and the file created will not be of use. To eliminate this problem, you can go to Properties for the memory stick and insert a volume name such as "Bill-1", "Scott-3", "Tech-4", "Daves", or "Kays".

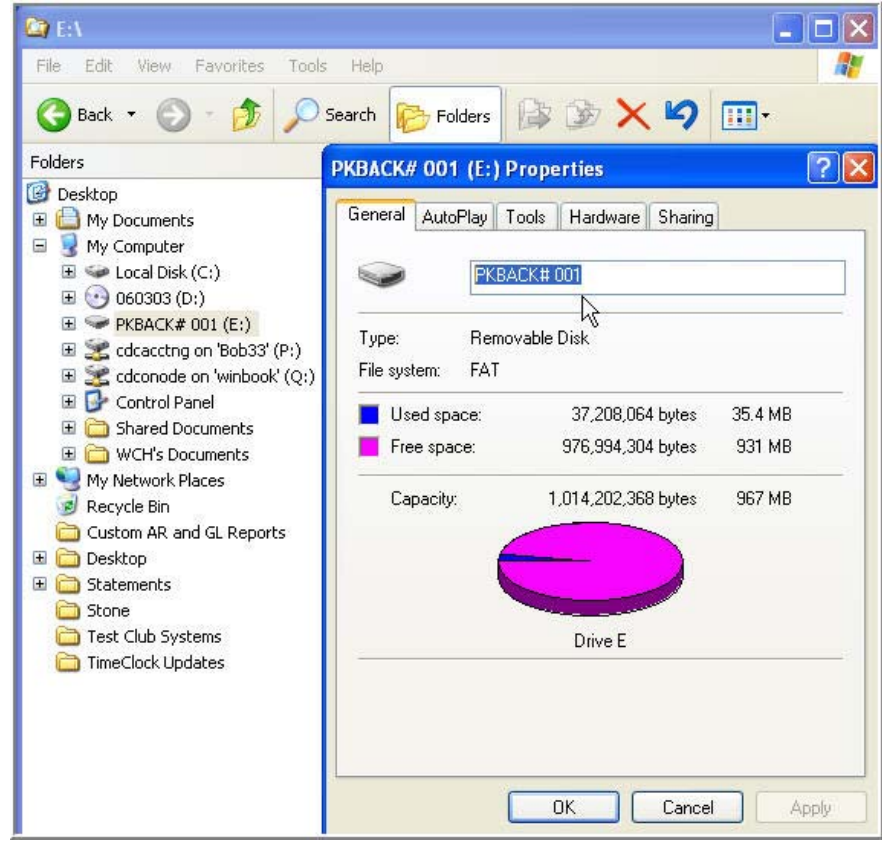

#### **Use of Memory Sticks – cont:**

Remember that a memory stick is excellent for moving data from one computer to another. We do not recommend them to keep your only copy of a file. Memory sticks get lost, they go through the wash, and they have been known to fail. In addition, if a backup overwrites the existing backup on a memory stick, there will only be one generation of the file available and you may need to go back to an older backup. Use another computer, a CD, or DVD, or another folder on your computer in addition to the memory stick to retain a file.

### **Refreshing SQLPos Databases for better performance:**

If you are using SQLPos, please refer to the attached document for information about refreshing your SQLPos history for better register performance.

Bill Hallberg Club Data Sales and Support 952-941-0855

Attachment:

• Refreshing SQL Databases

## **Refreshing SQLPos Databases for Better Performance**

Within the Club Office SQLPos module, Club Data retains register history in both the register's CDCONODE folder and in the central CDCO folder. As time passes, the register history file will become quite large which can hinder performance unless maintenance is performed. Club Data recommends that the register history files should be periodically backed up and replaced with empty files for better performance. This process should be run at least once a year, when your machines seem to be working sluggishly, or as recommended by Club Data personnel. **This process will not affect the data stored in the central CDCO folder.** 

When the process is run, the history data is included in a newly created history file or it is appended to an existing history file. The history files may be read using Microsoft Access. The new, empty file that is created is called HBPOSXxx.mdb where the xx is the register number. The file of history is called HBPOSXxx.mdb.yyyymmdd where the yyyymmdd is the year, month, and date data was last appended to the history file.

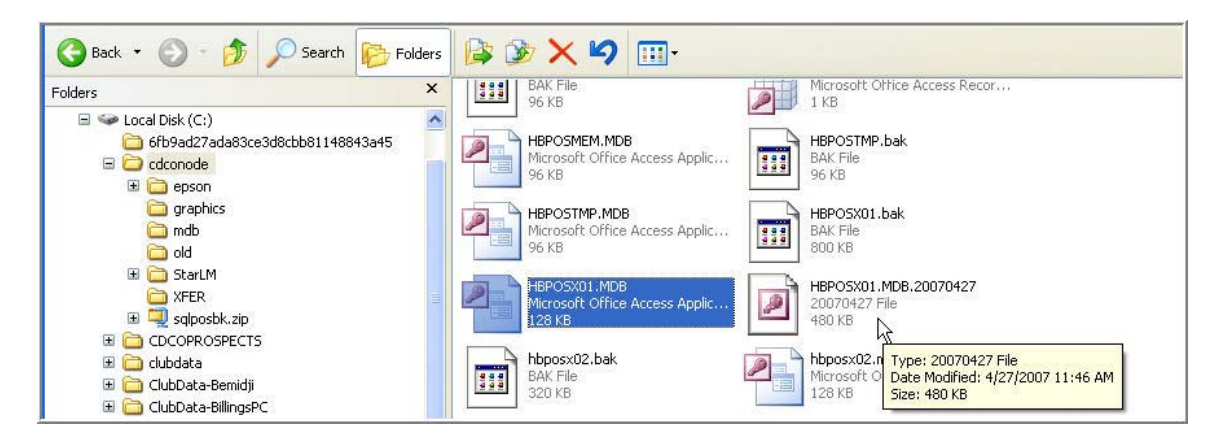

#### Procedure to update the SQLPos history files:

- 1. Run the procedure when there is no activity on any of the POS registers.
- 2. Process any sales transactions that are on hold.
- 3. Close out the register and insure that all of the sales transactions have been sent to central CDCO.
- 4. Shut down the POS workstation, keeping Heartbeat running.
- 5. From the SQLPos Control Panel, press the select box to select the register that you want to run the procedure on.
- 6. Press the Archive XACT Databases button.
- 7. Follow the instructions and prompts.
- When complete, you may choose to <u>copy</u> the HBPOSX.MDB.yyyymmdd file to another storage location leaving the existing file in the CDCONODE folder.

### **Refreshing SQLPos Databases for Better Performance**

| 1       1       1       1       1       1       1       1       1       1       1       1       1       1       1       1       1       1       1       1       1       1       1       1       1       1       1       1       1       1       1       1       1       1       1       1       1       1       1       1       1       1       1       1       1       1       1       1       1       1       1       1       1       1       1       1       1       1       1       1       1       1       1       1       1       1       1       1       1       1       1       1       1       1       1       1       1       1       1       1       1       1       1       1       1       1       1       1       1       1       1       1       1       1       1       1       1       1       1       1       1       1       1       1       1       1       1       1       1       1       1       1       1       1       1       1       1       1       1                                                                                                          | us SQLPos Co<br>Info Help | ntrol Panel 07.04.20a                                |                                                                                                    |                                                  |
|----------------------------------------------------------------------------------------------------|---------------------------|------------------------------------------------------|----------------------------------------------------------------------------------------------------|--------------------------------------------------|
| 1       Closeout Workstation Get All Data       Send Inventory, Member and Employee info to       Reset Item Buttons to Current A/R Department of Current A/R Department of Current A/R Department                                                                                                    | Unit # Select             |                                                      | T.A.P. 3744 A                                                                                                    |                                                  |
| <ul> <li>Club Data Help Editor</li> <li>Club Data Help Editor</li> <li>File Search Info</li> <li>Set/Remove Session<br/>(DNLY if sessions are<br/>used)</li> <li>Make Global<br/>Workstation Backup</li> <li>Make Global<br/>Workstation Backup</li> <li>Get DNLY Sales<br/>Transactions from<br/>Workstations</li> <li>Get DNLY Transaction<br/>Workstations</li> <li>Get DNLY Transaction<br/>Workstations</li> <li>Get Button/Config<br/>Settings from<br/>Workstations</li> <li>Get Button/Config<br/>Settings from<br/>Workstations</li> <li>Get Button/Config<br/>Settings from<br/>Workstations</li> <li>Get Button/Config</li> <li>Button/Config</li> <li>Button/Config</li></ul>                                                                                                    | 1<br>2                    | Closeout Workstation<br>Get All Data                 | Send Inventory, Member<br>and Employee info to Current A/R Department                                                                                                    | Clone Workstation                                |
| 4       Backup Workstation<br>databases to Central       File Search Info         5       should be performed only when the workstation<br>is quiet yet with HeartBeat actively connected<br>(DLUD Office.       gs       Manual Import - Sale:<br>Transactions         6       Set/Remove Session<br>(DNLY if sessions are<br>used)       Archive XACT Databases       Manual import -<br>Inventory Transaction<br>data will accumulate in the XACT database on<br>each workstation, causing SQLPos to manage<br>a degradation in SQLPos' performance as it<br>archive the old transactions and return the<br>workstations to full performance, select this<br>orchiving the active database, DO NOT USE<br>THistory from<br>Workstations       Import Off-Line<br>Workstations         6 et ONLY Sales<br>Transactions from<br>Workstations       " CAUTION ** This feature REPLACES the<br>active database with a BLANK copy after<br>archiving the active database, DO NOT USE<br>THISTUNCTION NO A WORKSTATION<br>Workstations       Refresh XACT<br>Databases         7 Get Button/Config<br>Settings from<br>Workstations       Get Button/Config<br>Settings from<br>Workstations       Manual Import -<br>Inventory Transaction<br>active database on work to manage<br>active database. PLACES the<br>active database on the Work Station<br>UNLESS ALL SALES TRANSACTIONS HAVE<br>BEEN SENT TO CLUB OFFICE VIA ETHER<br>Databases       Statbases         8       Bettings from<br>Workstations       Archive XACT       Archive XACT                                                                                                    | 3                         |                                                      | 👻 Club Data Help Editor 📃 🔲 🔀 🎽                                                                                                    |                                                  |
| 6       7       8         7       8       9       Archive Sessions are used)       Archive XACT Databases         9       10       Make Global Workstation Backup       Archive XACT Databases       Import Off-Line Workstation causing SQLPos to manage more and more data. Over time, this can cause a degradation in SQLPos' performance as it takes more work to manage more data. To archive the old transactions and return the workstations       Import Off-Line Workstation         6       6       ONLY Sales Transaction Workstations       "CAUTION "This feature REPLACES the active database with a BLANK copy after archiving the active database. DO NOT USE THIS FUNCTION ON A WORKSTATION Workstations       Refresh XACT Databases         Get ONLY Transaction Workstations       "CAUTION "This feature REPLACES the active database. DO NOT USE THIS FUNCTION ON A WORKSTATION Workstations       Refresh XACT Databases         Get Button/Config Settings from Workstations       THAT WORKSTATION.       "S       Archive XACT Databases         32       Braw to proceed       S       Archive SACT                                                                                                    | 4                         | Backup Workstation<br>databases to Central           | File Search Info<br>should be performed only when the workstation 9<br>is quiet yet with HeartBeat actively connected<br>to Ethe Differen                                                                                                    | Manual Import - Sales<br>Transactions            |
| <ul> <li>Make Global<br/>Workstation Backup</li> <li>Get ONLY Sales<br/>Transactions from<br/>Workstations</li> <li>Get ONLY Transaction<br/>History from<br/>Workstations</li> <li>Get UNLY Transaction<br/>Get Button/Config<br/>Settings from<br/>Workstations</li> <li>Get Button/Config<br/>Settings from<br/>Workstations</li> <li>Get Button/Config</li> <li>Call To archive the Old Transaction Status of the active database. Do NOT USE<br/>Transactions from<br/>Workstations</li> <li>Get Button/Config</li> <li>Call To archive the Old Transaction Status of the active database. Do NOT USE<br/>Transactions from<br/>Workstations</li> <li>Get Button/Config</li> <li>Configurations</li> <li>Call To archive the Old Transaction Status of the active database. Do NOT USE<br/>Transactions from Workstations</li> <li>Get Button/Config</li> <li>Configurations</li> <li>Call To archive the Old Transaction Status of the active database. Do NOT USE<br/>This feature REPLACES the<br/>active database with a BLANK copy after<br/>archiving the active database. Do NOT USE<br/>The Settings from<br/>Workstations</li> <li>Call Button/Config</li> <li>Configurations</li> <li>Call Deficition On A wORKSTATION<br/>Workstations</li> <li>Call Button/Config</li> <li>Settings from</li> <li>Workstations</li> <li>Call Button/Config</li> <li>Settings from</li> <li>Workstations</li> </ul>                                                                                                    | 6 [<br>7 ]                | Set/Remove Session<br>(ONLY if sessions are<br>used) | Archive XACT Databases                                                                                                    | Manual Import -<br>Inventory Transactions        |
| Get ONLY Sales       Create Update for         Transactions from       workstations         Get ONLY Transaction       " CAUTION ** This feature REPLACES the         archive database with a BLANK copy after       archiving the active database. DO NOT USE         History from       Workstations         Get Button/Config       Create Update for         Workstations       Create Update for         Get Button/Config       Chirphic Workstations         Workstations       Create Update for         Get Button/Config       Chirphic Workstations         Get Button/Config       Chirphic Workstations         Workstations       Workstations         Get Button/Config       Chirphic Workstations         Workstations       Workstations         Bein Sent TO CLUB OFFICE VIA EITHER       Archive XACT         Databases       Databases         Workstations       Workstations                                                                                                    | 9 1                       | Make Global<br>Workstation Backup                    | Through the normal course of use, transaction<br>data will accumulate in the XACT database on<br>each workstation, causing SQLPos to manage<br>more and more data. Over time, this can cause<br>a degradation in SQLPos' performance as it<br>takes more work to manage more data. To<br>archive the old transactions and return the<br>workstations to full performance, select this<br>option. | Import Off-Line<br>Workstation<br>Configurations |
| Get ONLY Transaction<br>History from<br>Workstations<br>Get Button/Config<br>Settings from<br>Workstations<br>Get Button/Config<br>Settings from<br>Workstations<br>Get Button/Config<br>Settings from<br>Workstations<br>Get Button/Config<br>Settings from<br>Workstations<br>Get Button/Config<br>Settings from<br>Workstations<br>Get Button/Config<br>Settings from<br>Workstations<br>Get Button/Config<br>Settings from<br>Workstations<br>Get Button/Config<br>Settings from<br>Workstations<br>Get Button/Config<br>Settings from<br>Workstations<br>Get Button/Config<br>Settings from<br>Workstations<br>Get Button/Config<br>Settings from<br>Settings from<br>Workstations<br>Get Button/Config<br>Settings from<br>Settings from<br>Settings |                           | Get ONLY Sales<br>Transactions from<br>Workstations  |                                                                                                    | Create Update for<br>Off-Line Workstations       |
| Get Button/Config<br>Settings from<br>Workstations CLOSEOUTS OR MANUAL TRANSFER FOR<br>THAT WORKSTATION.                                                                                                    |                           | Get ONLY Transaction<br>History from<br>Workstations | active database with a BLANK copy after<br>archiving the active database. DO NOT USE<br>THIS FUNCTION ON A WORKSTATION<br>UNLESS ALL SALES TRANSACTIONS HAVE<br>BEEN SENT TO CLUB OFFICE VIA EITHER                                                                                                    | Refresh XACT<br>Databases                        |
| 32 Bkav to proceed                                                                                                    |                           | Get Button/Config<br>Settings from<br>Workstations   | CLOSEOUTS OR MANUAL TRANSFER FOR<br>THAT WORKSTATION.                                                                                                    | Archive XACT<br>Databases                        |
|                                                                                                    |                           | 32                                                   | Okay to proceed                                                                                                    |                                                  |

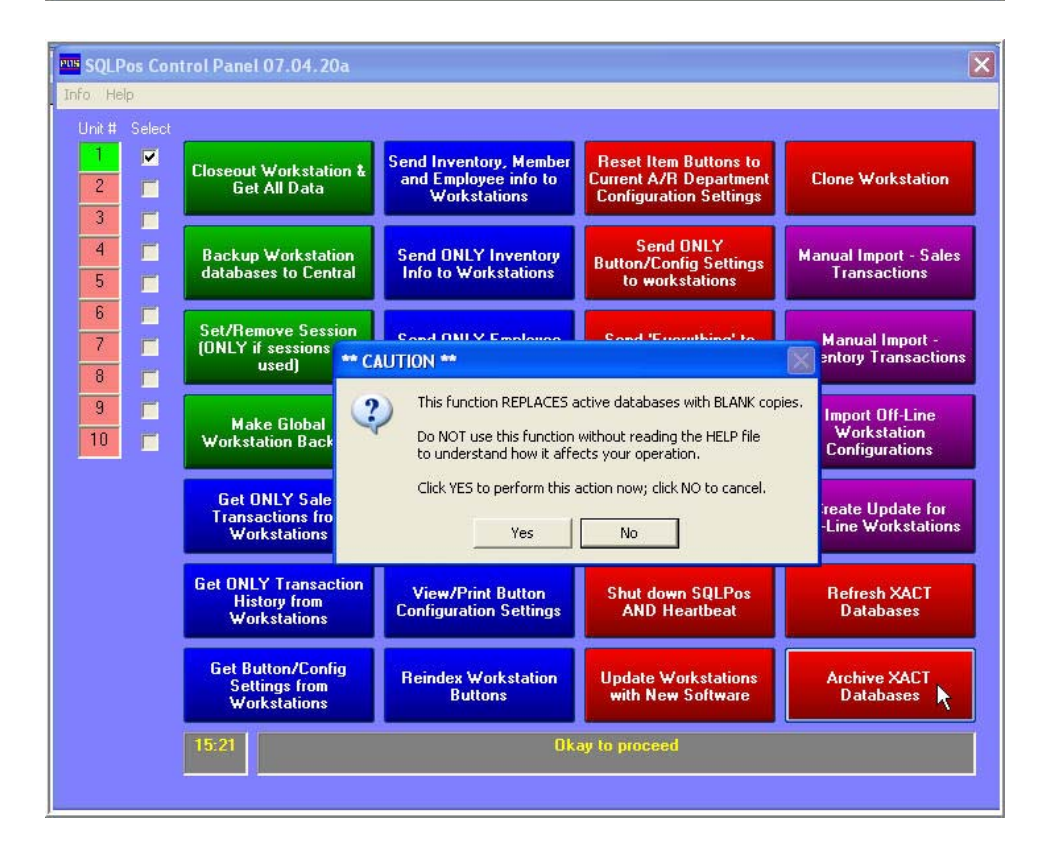